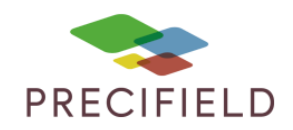

# DICKEY JOHN IntelliAg AI 120

### Prérequis à la modulation de dose automatique :

Le mode TaskData doit être activé sur la console et l'affichage doit être définie en mode « Nord vers le haut ».

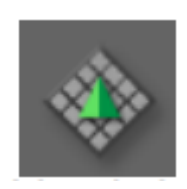

### Etapes Préliminaires avant l'import sur la console :

1 – Avant d'importer votre carte de préconisation dans la clef usb, extraire les fichiers de cette dernière.

Faire un clic droit sur votre fichier de préconisation puis : extraire ici Un dossier nommé taskdata doit apparaitre.

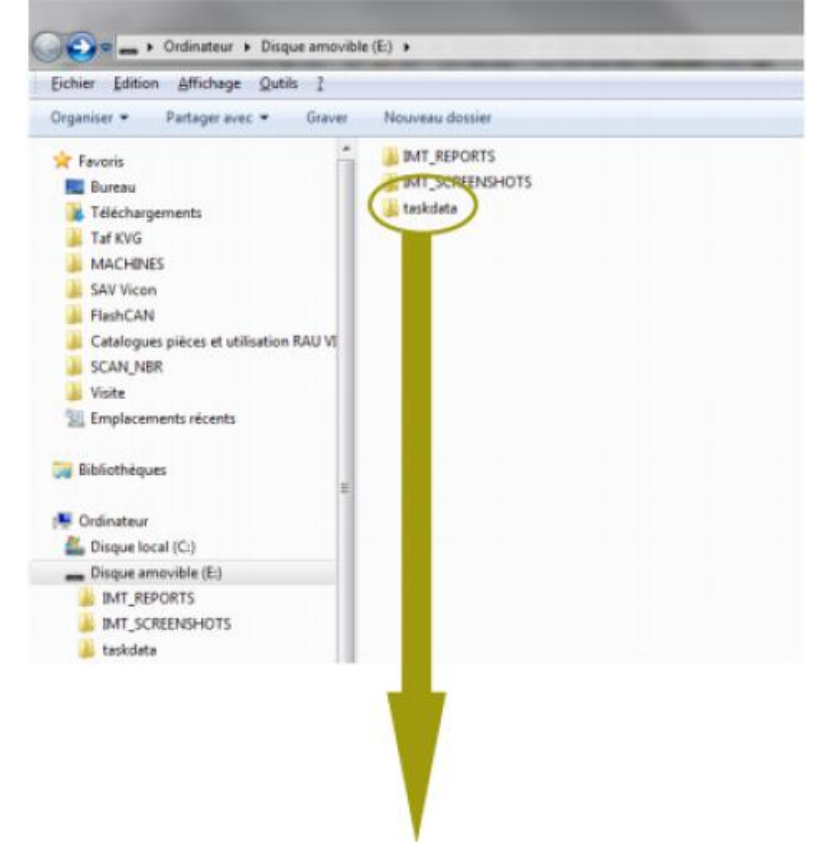

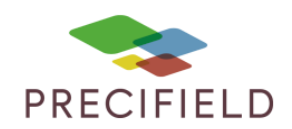

2 – déplacer les fichiers extraits dans ce dossier, puis déplacer le dossier sur votre clé usb. Vous pouvez maintenant retirer votre clef usb et vous diriger vers votre command center.

#### Import sur votre console :

- 1 Branchez la clé USB sur la console
- 2 Cliquez sur le bouton de gestion des travaux
- 3 Cliquez sur le bouton de transfert de données
- 4 Cliquez sur le bouton d'import de données

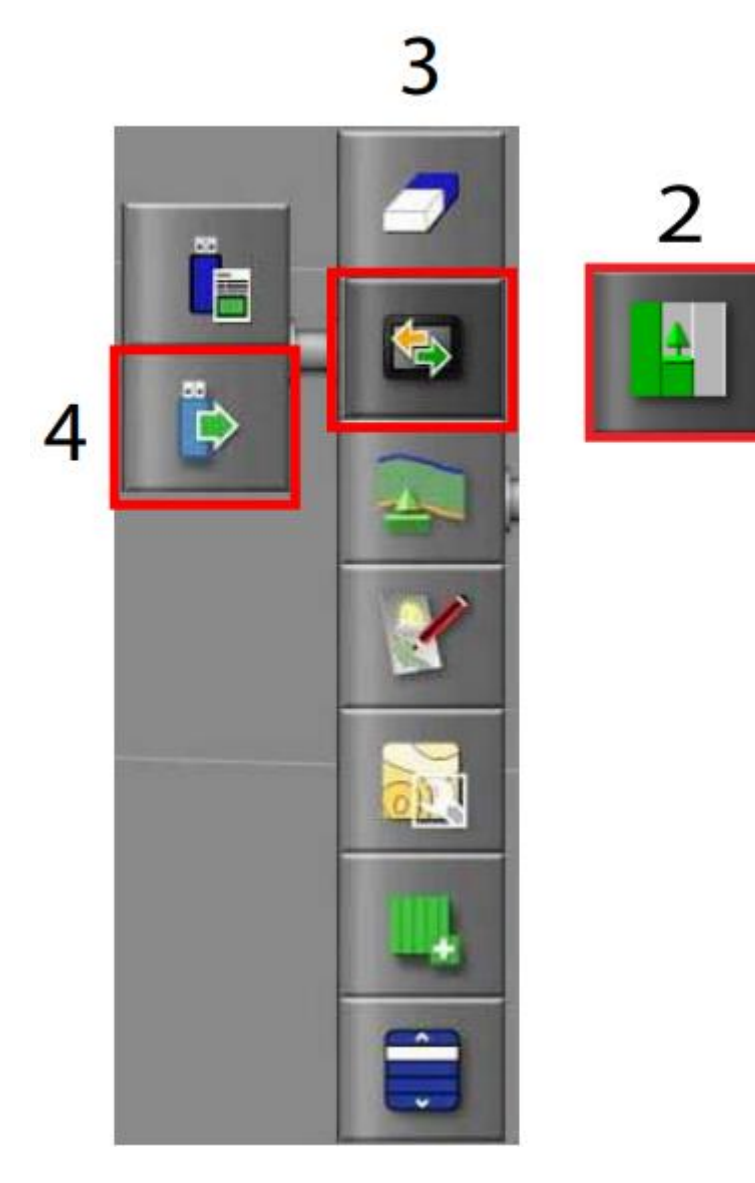

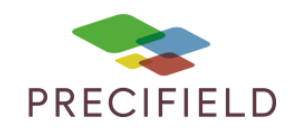

5 – Dans l'onglet d'import des données, déplacez vous dans le dossier jusqu'à trouver le dossier Taskdata

- 6 Sélectionnez le fichier Taskdata correspondant à la tache que vous souhaitez importer
- 7 Déplacez vous jusqu'au point de départ de la tache
- 8 Validez le popup vous indiquant que la tache a été importée avec succès

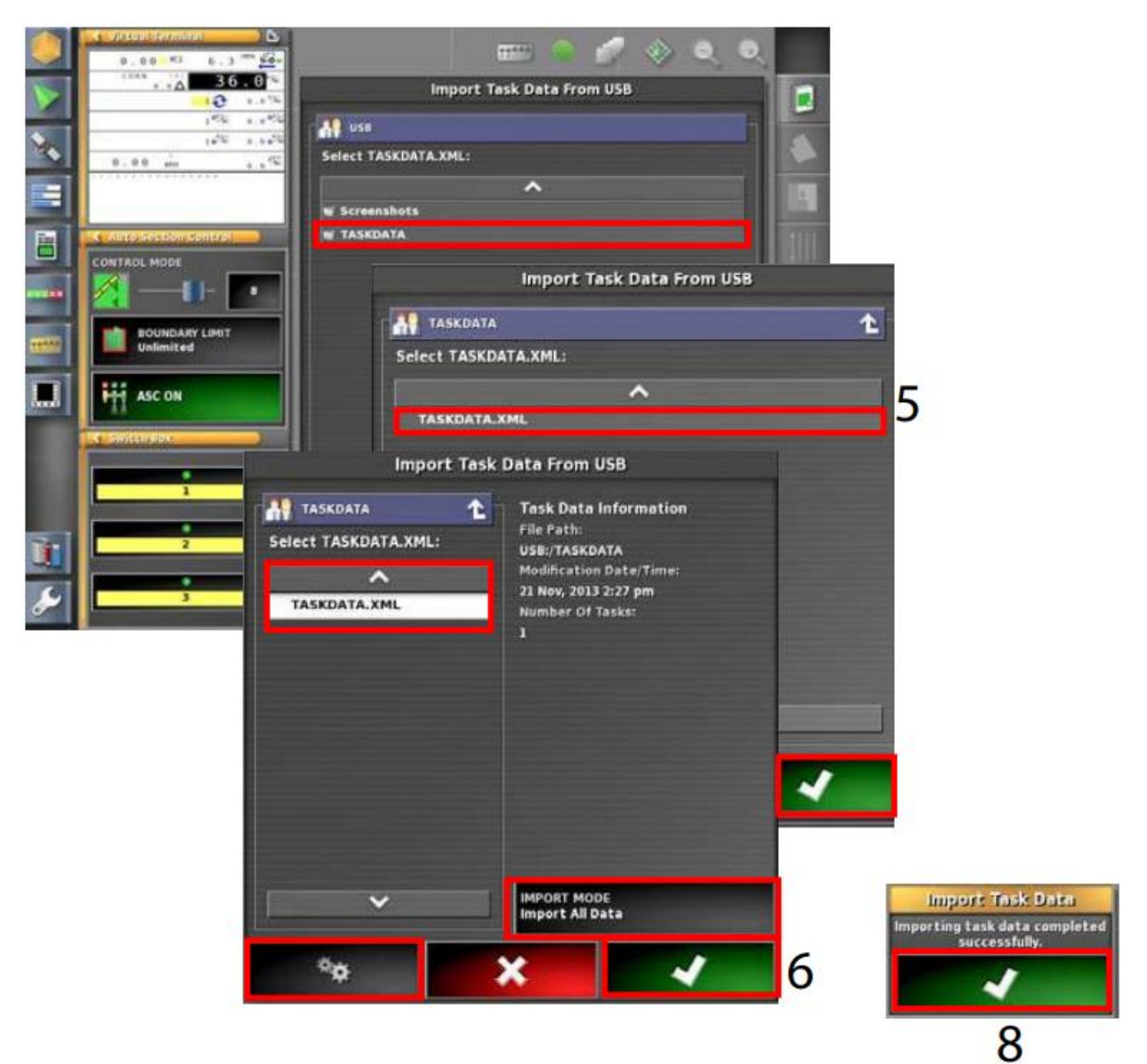

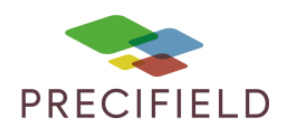

### Charger la carte de préconisation :

- 1 Cliquez sur le menu Task Data
- 2 Cliquez sur le bouton de sélection d'un Task Data

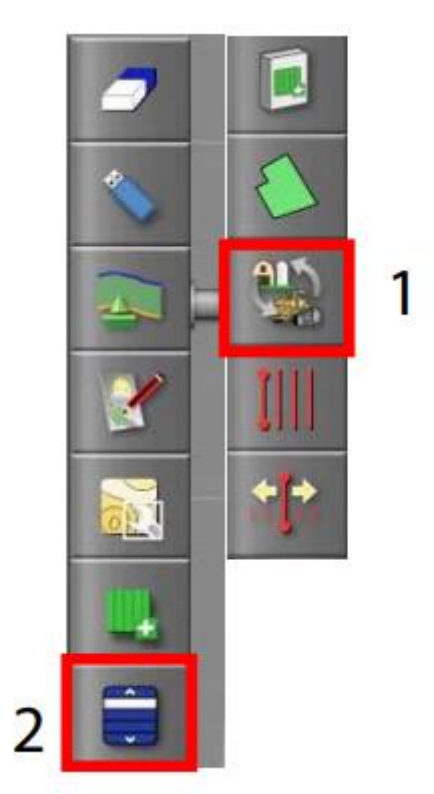

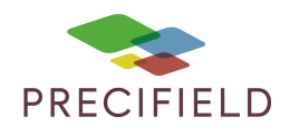

3 – Choisissez la tache que vous souhaitez charger dans la colonne tache (toutes les taches importées sont visibles)

4 – Validez la sélection avec le bouton vert

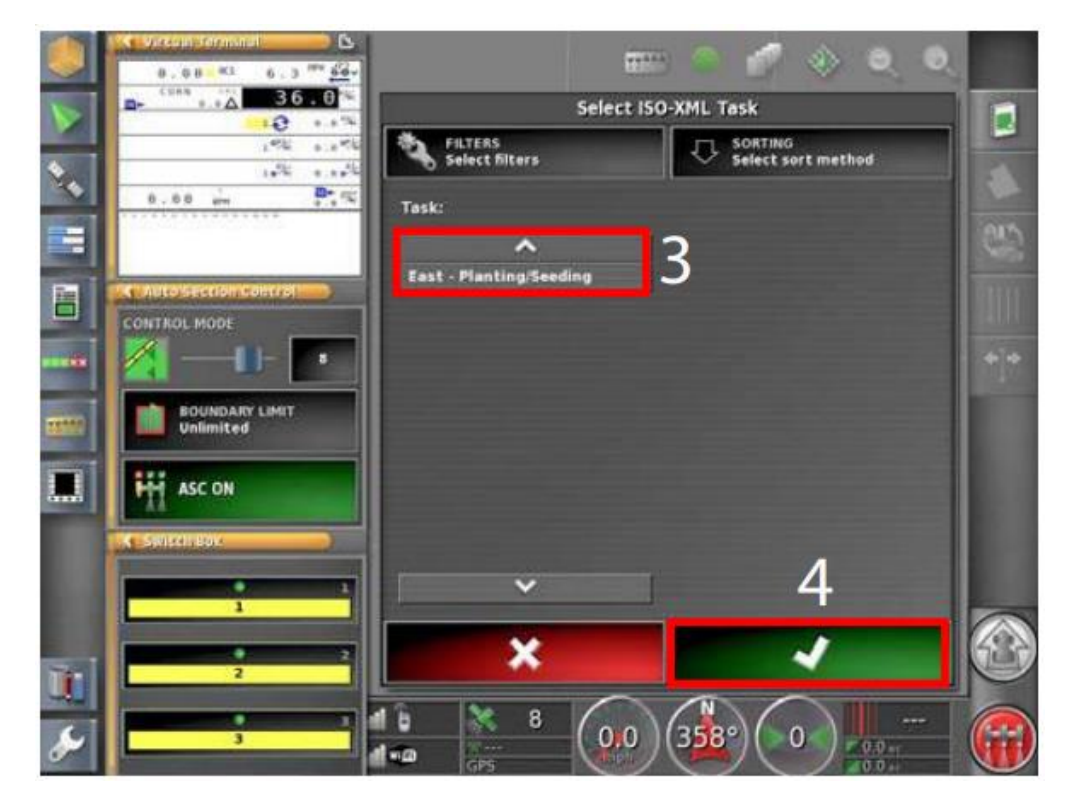

5 – La carte doit s'afficher sur l'écran de la console, elle est prête à l'utilisation

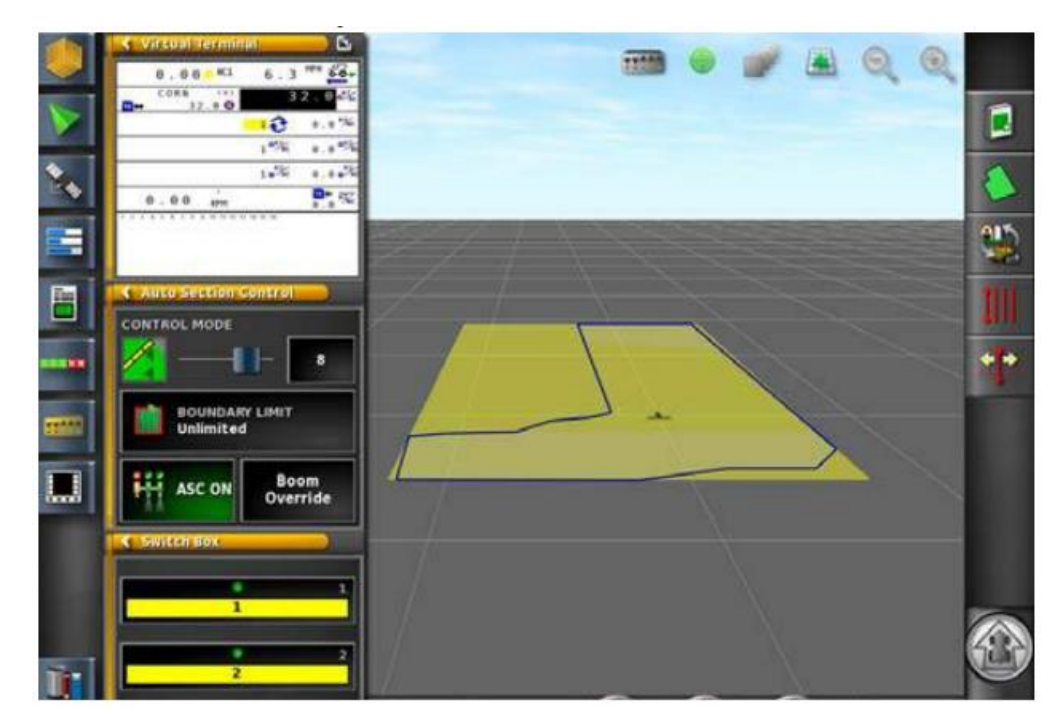